## How to reserve library books using the online catalog

- 1. Open a web browser and go to the online library catalog: <u>https://lib.psdschools.org/Library/Home</u>
- 2. Make sure the library selected is for Fort Collins HS. Click Login in the upper right corner of the page.

|                                 | POUDRE<br>Educate Every                                                                                         | SCHOOL DISTRICT<br>Child, Every Day                                                                                                    |                    |
|---------------------------------|----------------------------------------------------------------------------------------------------|----------------------------------------------------------------------------------------------------|--------------------|
| Hor                             | ne My Account                                                                                                   | Parents Online Databases Community Branches Pouble Library                                                                                                    | Q Advanced Kid (7) |
|                                 | Library Hours                                                                                                   | - • • • • • • • • • • • • • • • • • • •                                                                                                    | Weather            |
| Mon<br>Tue<br>Wed<br>Thu<br>Fri | 08:30 AM - 04:15 PM<br>08:30 AM - 04:15 PM<br>08:30 AM - 04:15 PM<br>08:30 AM - 04:15 PM<br>08:30 AM - 04:15 PM | Did you see that ?: pathews is a pathews is a pathews is |                    |
| Sat<br>Sun                      | Closed<br>Closed                                                                                                | DVD 613 👧 F Cri 👧 551.46 Tru 👧 741.5 Gon 🐚 F Pee 👧 616.89 Kay 🐚 468 Ana 🐚                                                                                                    |                    |

Login with your PSD username and password.
 Make sure your name shows up in the upper right-hand corner of the page after you login.

| POUDRE SCHOOL DISTRICT<br>EducateEvery Child. Every Day | 🚱 EN 🗸 My name |
|---------------------------------------------------------|----------------|
|                                                         |                |

4. Search for a book using the instructions on "How to search for a library book using the online catalog". When you find one you want, select Reserve on the right side of the screen.

| • | Title • The                                        | Hunger Games                                                                                                    |                                            | ٩,                            | Advanced                                   | Kid | 0                             |
|---|----------------------------------------------------|----------------------------------------------------------------------------------------------------|--------------------------------------------|-------------------------------|--------------------------------------------|-----|-------------------------------|
|   | Local Search Results                               | Returned 6 Results, Displaying Titles 1 - 6                                                                                                    | Sort by :                                  | Title                         | ▼ ĝļ                                       |     |                               |
| + | HÜNGER<br>GAMES<br>SEENE<br>SEENE<br>SEENE<br>Book | The hunger games By Collins, Suzanne 2012, 2014, Adolescent, Scholastic Press Call No: F Col Edition: 1st ed. Am:Availability:1 of 3 At Your Library Rating:                                                                                                    |                                            | <                             | Shelf List<br>Locate It<br>Reserve<br>More | 5   | 111<br>8<br>111<br>111<br>111 |
| 0 |                                                    | Summary Note: In a future North America, where the rulers of Panem maintain control through an annual televised su<br>people from each of the twelve districts against one another, sixteen-year-old Katniss's skills are put to the test when<br>sister's place. | irvival competition<br>she voluntarily tak | pitting young<br>es her young | er                                         |     |                               |

5. Click OK when you get the prompt that your request is now on hold.

| T | tie <b>v</b> The | Hunger Games                    |                                                                                                    | A.                                                      | Advanced  | Kid      | 0 |
|---|------------------|---------------------------------|----------------------------------------------------------------------------------------------------|---------------------------------------------------------|-----------|----------|---|
|   | Local            |                                 |                                                                                                    |                                                         |           |          |   |
|   | Search Results   | Returned 6 Re                   | sults, Displaying Titles 1 - 6                                                                                                    | Sort by : Title                                         | • 21 6    |          |   |
|   |                  | R                               | eserve ×                                                                                                    |                                                         |           |          |   |
|   | - HUNGER         | The hund                        | <                                                                                                    | Shelf List                                              |           | <u>#</u> |   |
|   |                  | By Collins                      | in Line.                                                                                                    |                                                         | Locate It |          | 8 |
|   | SUZENNE          | Call No: F                      | ОК                                                                                                    |                                                         | Reserve   |          | 8 |
|   | Book             | Am:Availa<br>Rating:            | and the contract of a line and the second second se |                                                         | More      |          |   |
|   |                  | Summary Not                     | te: In a future North America, where the rulers of Panem maintain control through a                                                                                                    | in annual televised survival competition pitting young  |           |          |   |
|   |                  | people from e<br>sister's place | ach of the twelve districts against one another, sixteen-year-old Katniss's skills are                                                                                                    | e put to the test when she voluntarily takes her younge | <b>E</b>  |          |   |

An automated email will be sent to the LTC and your book will be processed for pick up. You will get an automatic email to confirm your reservation and a separate email to let you know when it is ready to be picked up in the LTC. If you have any questions about your reserve(s) stop by the LTC.

If you want to see what you have already checked out or reserved, click on My Account>My Borrowing >Loan or Reserves. You may reserve up to 5 books and you can check out up to 10 books.

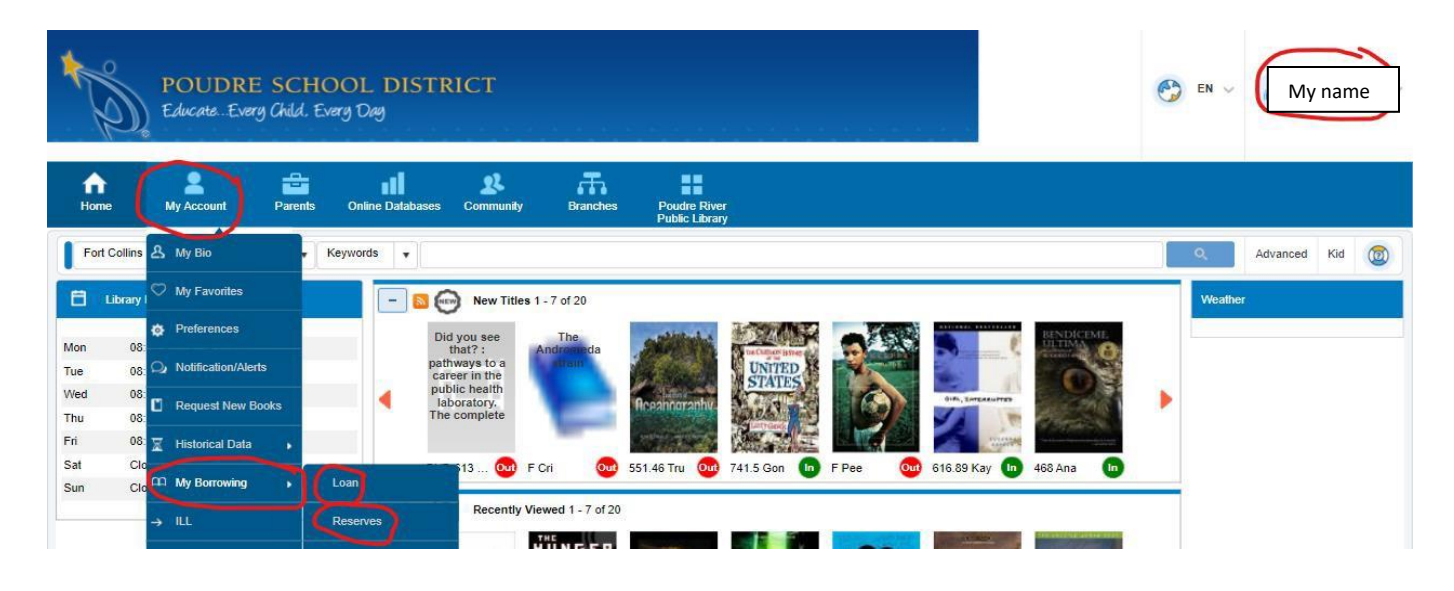